## Aeries (ABI) - Centro de Acceso del Hogar

Aeries permite a los padres y alumnos ver las calificaciones, la asistencia, las tareas completadas y mucho más. También, los padres pueden comunicarse con los maestros, para verificar que las tareas han sido entregadas. Clic aquí para registrarse o iniciar sesión en el sistema.

Haga clic aquí para imprimir una copia de las instrucciones a continuación sobre cómo configurar la ABI para Padres / Estudiantes Portal.

## ABI PORTAL DE PADRES

Manténgase en línea con el progreso de su estudiante. Portal para Padres es una herramienta web que permite seguir calificaciones, asistencia, historia de cursos, problemas de disciplina, y los datos demográficos y de salud / inmunización para que usted vea.

¿Cómo es una Cuenta Creada?

Usted tendrá que tener la siguiente información para crear una cuenta:

- una VPC: Código de verificación
- · Identificación Permanente de su hijo
- Su número de teléfono de la (Tarjeta de Emergencia)

Con esta información usted puede visitar el sitio web de Padres ABI en HAC.chicousd.org. Y haga clic en el enlace Crear una nueva cuenta.

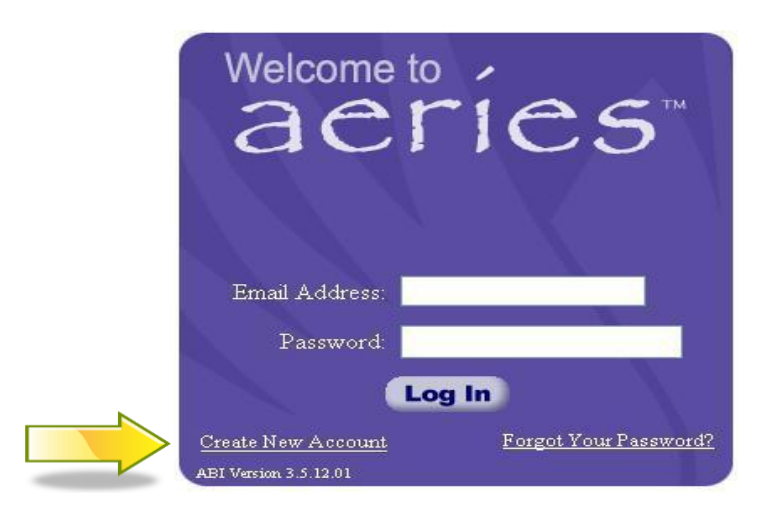

Esto le llevará a través del Asistente de registro. Durante este proceso, se le pedirá para su tipo de cuenta: Padre o estudiante.

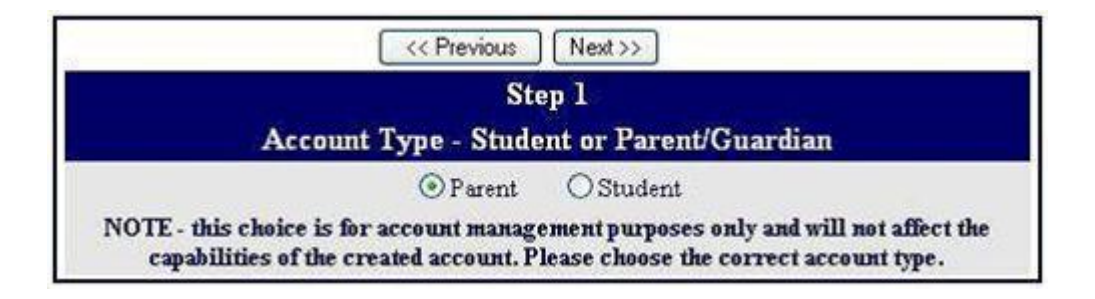

A continuación se le preguntará tu dirección de correo electrónico y una contraseña a utilizar para su nueva cuenta.

|                                       | << Previous Next >>                                                                                                    |
|---------------------------------------|----------------------------------------------------------------------------------------------------|
|                                       | Step 2<br>Account Information                                                                                                    |
| Email Address:                        | ParentAccount@gmail.com                                                                                                    |
| Verify Email Address:                 | ParentAccount@gmail.com                                                                                                    |
| Choose Password:                      | ••••                                                                                                    |
| Retype Password:                      | ••••                                                                                                    |
| A verific<br>Before continuing, Pleas | ation email will be sent to your email address from<br>AccountAdmin@district.kl2.ca.us.<br>e add this email address to your "contacts" or "safe senders" list<br>to ensure you receive this email. |

Después de este paso, un correo electrónico será enviado a tu dirección de correo electrónico y el proceso de registro se detendrá hasta que se vaya a su buzón de correo electrónico y haga clic en un vínculo de confirmación en el correo electrónico que se envía.

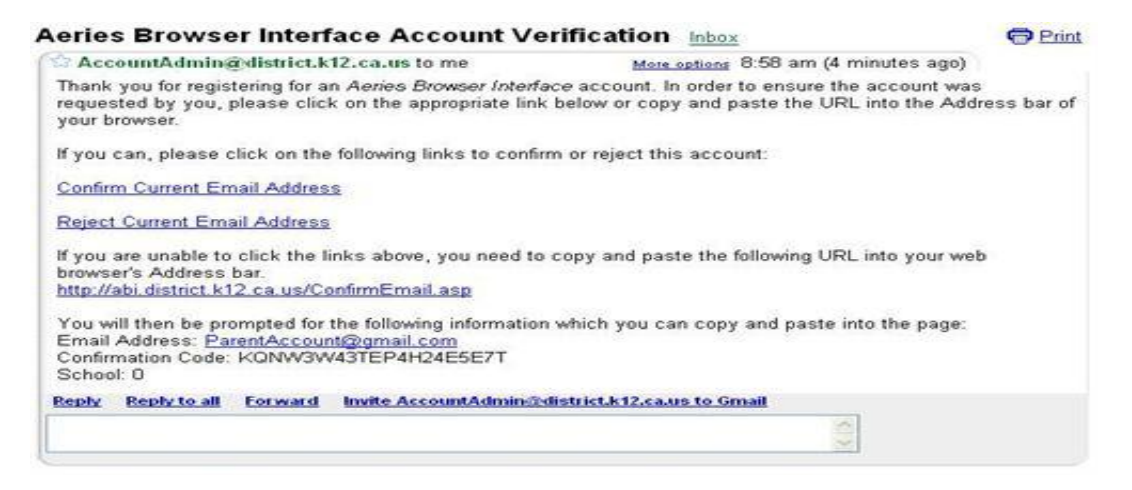

Nota Importante: Si usted no recibe un Correo Electrónico de retorno del sistema, por favor, compruebe si el mensaje en su carpeta de correo basura, o asegurarse de que usted no tiene un bloqueador de correo basura en su lugar.

Puede hacer clic en el confirmar o rechazar los vínculos, o si los enlaces no están activos, de forma manual puede ir a la dirección URL especificada y manualmente confirmar o rechazar la cuenta.

| Enter A            | Account Information     |
|--------------------|-------------------------|
| Email Address:     | ParentAccount@gmail.com |
| Confirmation Code: | KQNW3W43TEP4H24E5E7T    |
| School:            | 0                       |
| Accept             | Reject                  |

Si hace clic en el enlace Confirmar la siguiente página web se mostrará y se puede continuar con el proceso de registro.

Thank You. Your account has been verified. You may now continue with the registration process by clicking the following link: <u>Click Here</u>.

El proceso de inscripción continuará y pregunte por el número permanente de identificación del estudiante, el número de Teléfono de la casa del estudiante, y el Código de Verificación para el estudiante que desea ver.

| Step 4                            |                    |         |
|-----------------------------------|--------------------|---------|
| Student Verifi                    | cation             |         |
| Please Enter The Following Inform | ation About Your S | Student |
| () 1 (D) (D) 1 (D) 1 (D)          | 001500             |         |
| Student Permanent ID Number:      | 201525             |         |
| Student Home Telephone Number:    | (714) 571-1899     |         |

El siguiente paso en el proceso de registro para las cuentas de los padres es una lista de todos los registros de contacto de su hijo y un mensaje para "que registro lo representa a usted?"

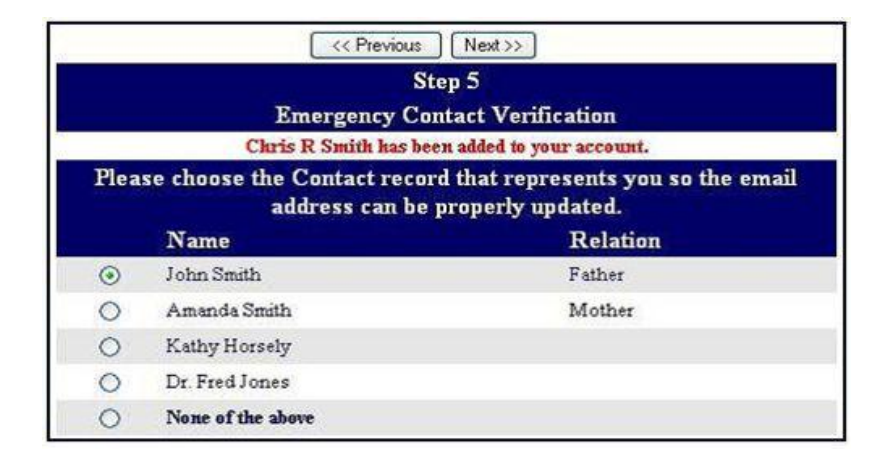

Si un registro de que se elija, la dirección de correo electrónico de registro de contacto que se cambiará a la dirección de correo electrónico de esta cuenta. Si ese registro de contacto ya tiene una dirección de correo electrónico, un correo electrónico será enviado a la dirección de correo electrónico antigua informar al propietario de dicha dirección de correo electrónico almacenados en Aeries ha cambiado y que si hay preocupación acerca de este cambio, deberá contactar con la escuela.

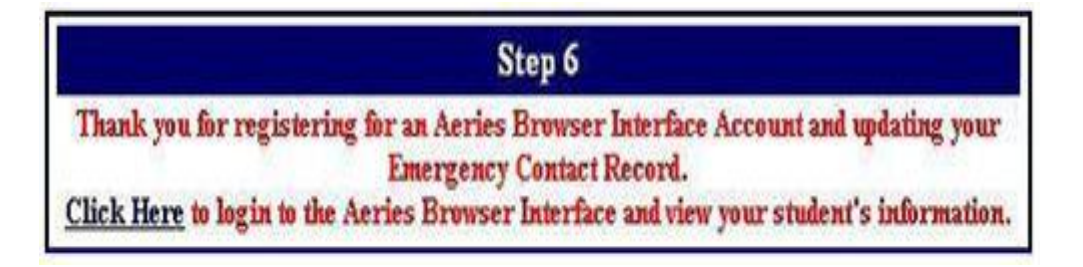

Ahora que se crea la cuenta, puede utilizar la página de inicio de sesión para iniciar sesión en el sistema y ver la información sobre su hijo / as.

AVISO IMPORTANTE: En cualquier momento si se encuentra en el Portal de Padres y ve a un estudiante que no es tuyo, por favor repórtelo a la oficina de la escuela inmediatamente.